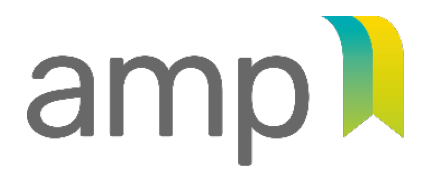

AUTORITÉ | TRANSP DES MARCHÉS | ÉQUITÉ PUBLICS SAINE CONCURRENCE

TRANSPARENCE

# How to renew (ou not renew) your authorization to contract

Companion guide | December 2024

# What's in this guide

| Important information                                   | 3  |
|---------------------------------------------------------|----|
| Where to start?                                         | 4  |
| Renewing your authorization                             | 5  |
| Steps to follow to renew your authorization to contract | 6  |
| 1. Make prior updates                                   | 8  |
| 2. Verify and update business relationships             | 9  |
| 3. Fill in the renewal application form                 | 14 |
| 3.1 Identification                                      | 15 |
| 3.2 Intention of renewal                                | 17 |
| 3.3 Declaration                                         |    |
| 3.4 Supporting documents                                |    |
| 3.5 Payment                                             | 22 |
| 3.6 Transmission                                        | 24 |
| 3.7 Confirmation                                        | 25 |
| 4. Following up on your application                     | 26 |
| Not renewing your authorization                         | 29 |
| Important information                                   |    |
| Steps to follow to not-renew your authorization         |    |
| 1. Make prior updates                                   |    |
| 2. Fill in the the non-renewal application form         | 34 |
| 2.1 Identification                                      |    |
| 2.2 Intention of non-renewal                            |    |
| 2.3 Declaration                                         |    |
| 2.4 Transmission                                        |    |
| 2.5 Confirmation                                        |    |

## Important information

You must file your renewal application at least 90 days before the expiry date of the current authorization.

#### - If this deadline is met

The authorization will be valid until we have processed your application. In the interim, your company will be allowed to continue fulfilling its current contracts and to sign new ones. (You will then be asked to include the confirmation of your renewal application with your letter of authorization, as described on page 25 of this guide.)

#### - If your application is not filed on time

Your company will be removed from the *Register of firms authorized to practise* (REA). Once its authorization expires, your company will no longer be able to enter into new public contracts involving an expenditure exceeding the applicable government tresholds. However, you must continue with any existing contracts and submit a list of such contracts to us.

- Reminder

It is compulsory to have a valid authorization to contract for the duration of the contract. If you let your authorization expire while the contract is in force, you may be subject to Monetary administrative penalty (\$1,000 for sole proprietorships and \$2,500 in all other cases).

- The renewal application must be completed and submitted by the company's respondent.
- It's recommended to use a computer instead of a mobile device, and to use Chrome or Edge browsers.
- Do not activate the automatic translation (e.g. Google Translate), since the terminology used is likely to differ from the terms in this guide. Instead, you can change the language by clicking on *En* or *Fr* at the top of the website
- The authorization to contract is valid for five years.

#### IF YOU DO NOT WANT TO RENEW YOUR AUTHORIZATION

- ▶ You must apply for non-renewal (<u>see page 29</u>).
- Even if we receive your application in advance, your authorization to contract will be valid until its expiry date.

### Where to start?

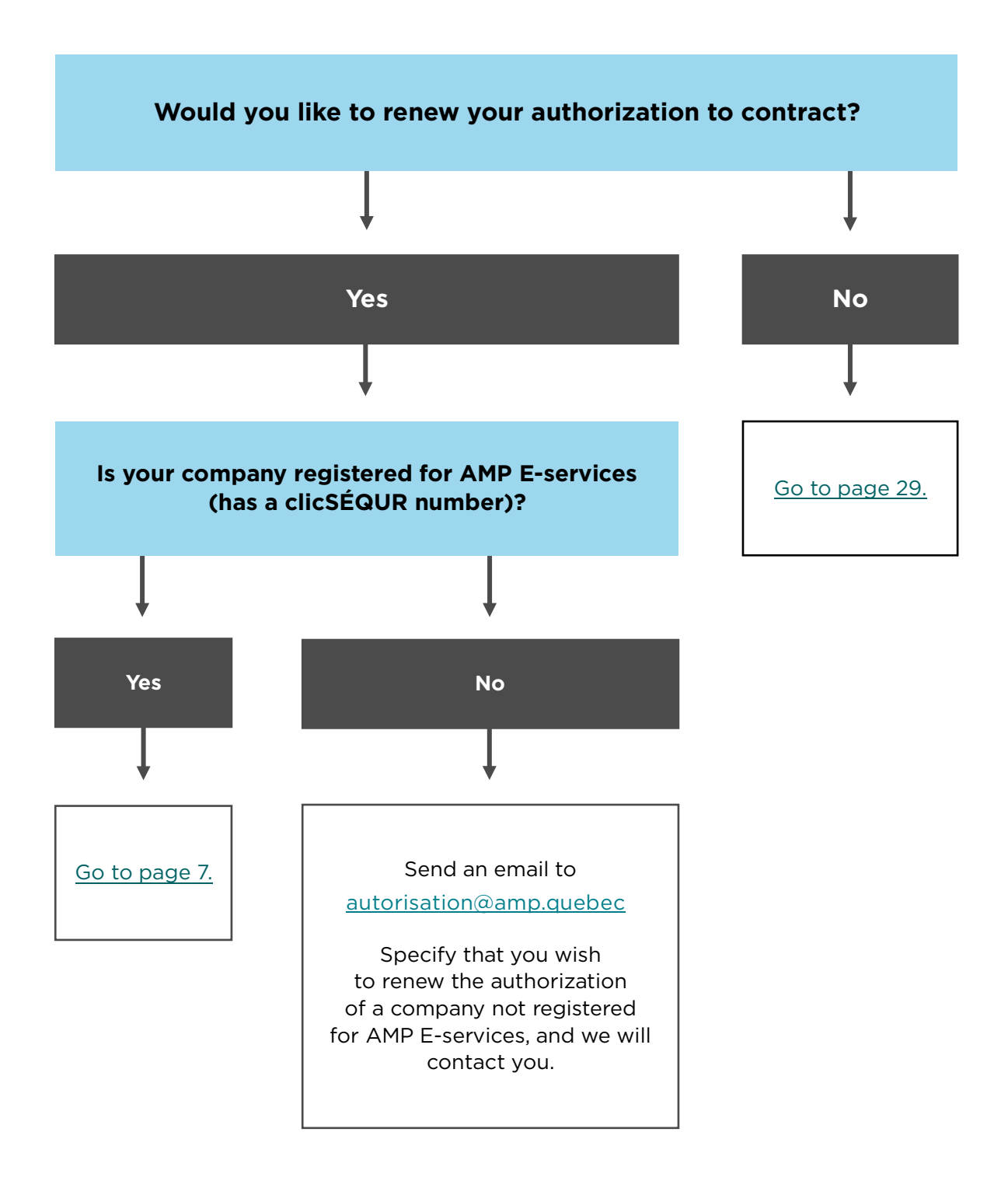

# Renewing your authorization

# Steps to follow to renew your authorization

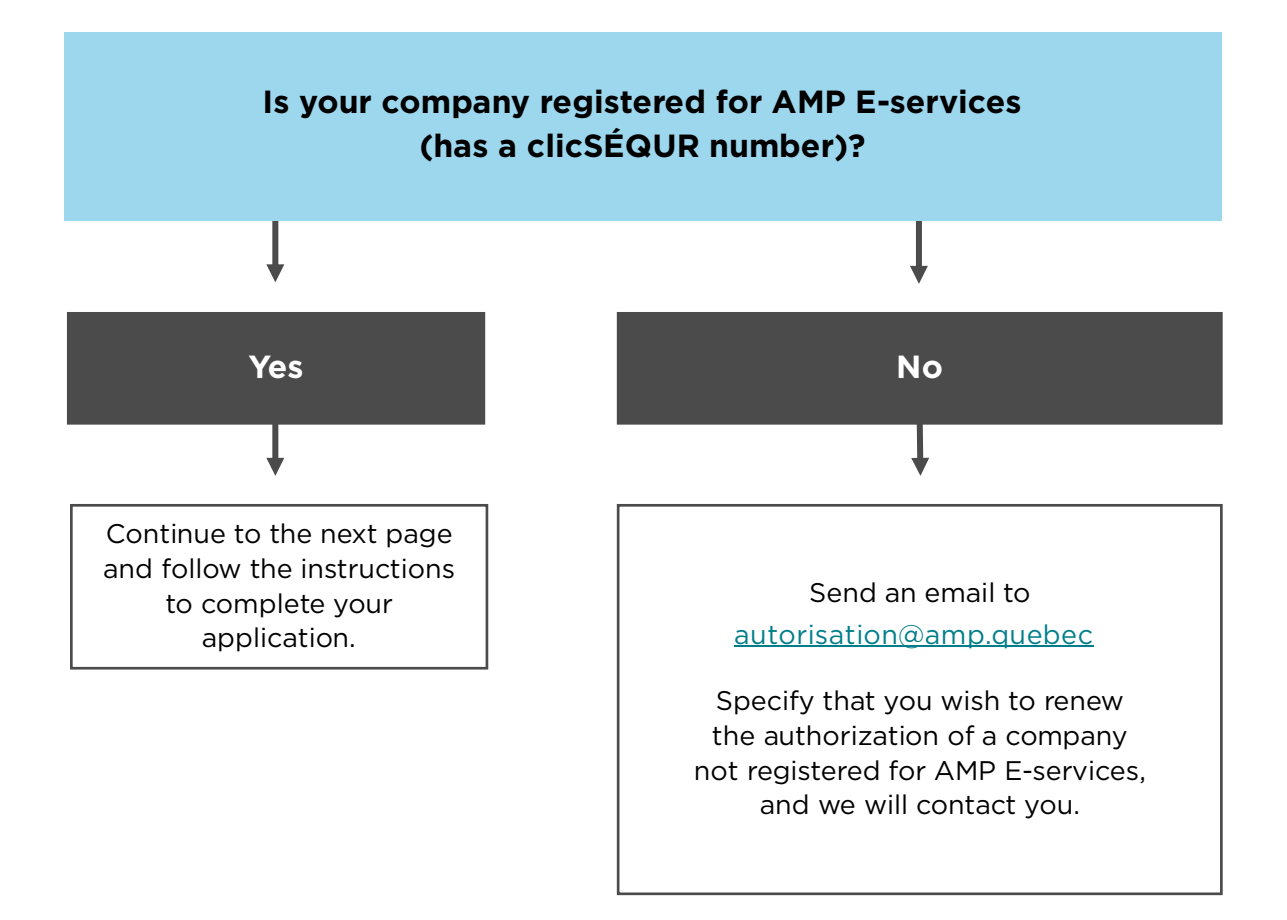

# Follow these steps to renew your authorization to contract

- 1. Make prior updates
- 2. Verify and update business relationships
- 3. Fill in the renewal application form
  - 3.1 Identification
  - 3.2 Intention of renewal
  - 3.3 Declaration
  - 3.4 Supporting documents
  - 3.5 Payment
  - 3.6 Transmission
  - 3.7 Confirmation
- 4. Follow up on your application

### 1. Make prior updates

Before you begin, check that your company's file is up to date:

- ▶ At the <u>Registraire des entreprises du Québec<sup>1</sup></u>.
- At Revenu Québec, by retrieving the company's <u>Attestation de Revenu Québec</u><sup>2</sup> which is required to renew your authorization to contract. The attestation must have been issued within the 30 days prior to filing your renewal application.
- ▶ At the <u>Régie du bâtiment du Québec<sup>3</sup></u> (if the company has an RBQ license).
- On the company's website, if it has one. Check that the information it contains is up to date, especially contact details and persons connected to the company (board of directors, officers, shareholders, associates, etc.).

<sup>&</sup>lt;sup>1</sup> www.quebec.ca/en/businesses-and-self-employed-workers/access-entreprises-files/my-office-registraire-entreprises/access

<sup>&</sup>lt;sup>2</sup> <u>https://www.revenuquebec.ca/en/businesses/sector-specific-measures/attestation-de-revenu-quebec/</u>

<sup>&</sup>lt;sup>3</sup> <u>https://www.rbq.gouv.qc.ca/en/licence-6/</u>

# 2. Verify and update business relationships

- ► Visit the <u>www.amp.quebec</u> website.
- ▶ Click on *Authorization to contract* (1), then on *E-Services* (2), then on *Log in* (3).

| amp)                                                                                                    | ome Sitemap ContactUs Jobs REA REN                                                                                                    | A                                                                                                    | Français                                                                                                    |
|----------------------------------------------------------------------------------------------------|----------------------------------------------------------------------------------------------------|----------------------------------------------------------------------------------------------------|----------------------------------------------------------------------------------------------------|
| AUTORITÉ<br>DES MARCHÉS<br>PUBLICS 1                                                                                 | P                                                                                                    | ress room in X Search                                                                                                    | Q,                                                                                                    |
| About us Authorization to contract                                                                                   | File a complaint<br>concerning a public<br>contract                                                                                            | Communication of De information                                                                                                    | ecisions Tools and publications                                                                                                  |
| Obtain your authorization  E-Services Punctional blocks Terms of Use Guides and declarations                         | E-Services<br>You can use Autorité des marchés publics ( <i>A</i><br>your right to practise. Access to our services<br>authentication service. | MP) E-Services for a variety of ad<br>is secured through clicSÉQUR, th                                                                                     | ministrative transactions related to<br>e Québec government's                                                                    |
| Update your file<br>Foreign enterprises and natural<br>persons operating an enterprise<br>Frequently asked questions | Access to E-Services<br>For enterprises wishing to enter into<br>public contracts and subcontracts                                             | How to access e-services<br>If you don't have a clicSÉQUI<br>clicSÉQUR account and subsc<br>If you already have a clicSÉC<br>subscribe to AMP e-services o | R - Business account,create your<br>cribe to AMP e-services.<br>20R – Business account, log in to<br>or modify your information. |

 Enter the clicSÉQUR business user code (4) and click on *Continue* (5) to access AMP's E-services.

| Québec 🔡 🔡          | clicSÉQUR                                                                                                    |
|---------------------|----------------------------------------------------------------------------------------------------|
| December 11, 2024   |                                                                                                    |
| User authentication |                                                                                                    |
|                     | Entry of identification data                                                                                                    |
|                     | You are now on the clicSÉQUR authentication page for businesses.<br>Be sure that your computer is properly configured to use the clicSÉQUR services.<br>Enter the requested information so that Revenu Québec can verify your identity. Once authenticated,<br>you will be redirected to Revenu Québec's My Account for businesses service. |
| 4                   | User code* (7 letters and numbers) I forgot my user code                                                                                                    |
|                     | 5 Continue                                                                                                    |

- **Public Contracts** Home Other application/request **Client File** Sign in as client Secure Message Inbox Welc **Contact details** This see Follow up on applications/requests persona AMP m Statement of account adminis Reports respect contrac Manage business relationships
- ▶ Select *Client File*, then *Manage business relationships*.

The most recent business relationships are displayed on the screen. They vary according to the company's legal form and may differ from the image below.

Click on the red  $\mathbf{x}$  (1), then on the arrow next to each link (2) to display the details.

| Disclose relationships                                           |                                                |                                          |          | ?        |  |
|------------------------------------------------------------------|------------------------------------------------|------------------------------------------|----------|----------|--|
| Add a/an                                                         | Shareholder (entity) that has control over the | applicant 🗸                              | Add      |          |  |
| <b>~</b> >                                                       |                                                |                                          |          |          |  |
| ▲ Type × 1                                                       |                                                |                                          |          |          |  |
| Туре                                                             | Y Name Y                                       | Linked to 🍸                              | Status 🍸 |          |  |
| > Type: Director of the applicant                                |                                                |                                          |          | <b>^</b> |  |
| > Type: Financial institution                                    |                                                |                                          |          |          |  |
| > Type: Officer who has control over the applicant               |                                                |                                          |          |          |  |
| > Type: Respondent                                               |                                                |                                          |          |          |  |
| ✓ Type: Shareholder (entity) that                                | has control over the applicant                 |                                          |          |          |  |
| 2<br>Shareholder (entity) that has<br>control over the applicant | AEGION CORPORATION                             | NATHALIE FORTIER PERSONNE<br>MORALE TEST | Sent     | Add      |  |

- Verify each link:
  - Delete any links that are no longer valid.
  - Add any missing links and related documents.
  - Make any necessary modifications to links that have changed (e.g. addresses, phone numbers, e-mail addresses, etc.).
  - If you need to, consult the <u>Companion Guide Managing business relationships</u><sup>4</sup> or call us at 1 888 335-5550.

<sup>&</sup>lt;sup>4</sup> <u>https://amp.quebec/fileadmin/documents/guides/sel/Companion-Guide-Managing-business-relationships-Eservices-September2024.pdf</u>

• When you are finished, click on *Validate* at the bottom right of the page.

|--|

 If there are errors or missing information, they will appear in red at the top of the page.

| 0 | Validation results                                                                                                    |
|---|----------------------------------------------------------------------------------------------------|
| Q | <ul> <li>Information is missing for relationship type « Officer who has control over the entity » concerning JOHN, JOHN.</li> <li>Information is missing for relation type « Director of the entity » concerning JANET, JANET.</li> </ul> |

- Make any necessary corrections, then click again on *Validate*.
- When everything is correct, a confirmation message will appear on the screen (1). Click on *Next step* (2).

| Your business relationships h<br>In order for the AMP to receiv | nave been validated. <b>1</b><br>ve the additions and changes you h | have made, click on "N | Next step" and submit an | Application | i to Add / Change Busine | ss Relationships.         |
|-----------------------------------------------------------------|---------------------------------------------------------------------|------------------------|--------------------------|-------------|--------------------------|---------------------------|
| isclose relationships                                           |                                                                     |                        |                          |             |                          | ?                         |
| Add a/an                                                        | Director of the applicant                                           |                        |                          | ~           | Add                      |                           |
| <b>v</b> )                                                      |                                                                     |                        |                          |             |                          |                           |
| ▲ Type ★                                                        |                                                                     |                        |                          |             |                          |                           |
| Туре                                                            | Y Name                                                              | Y                      | Linked to                | Y           | Status 🍸                 |                           |
| > Type: Director of the application                             | ant —                                                               |                        |                          |             |                          | <b>^</b>                  |
| > Type: Financial institution -                                 |                                                                     |                        |                          |             |                          |                           |
| > Type: Officer who has contro                                  | ol over the applicant                                               |                        |                          |             |                          |                           |
| > Type: Respondent                                              |                                                                     |                        |                          |             |                          |                           |
| > Type: Shareholder (natural p                                  | person) who has control over the                                    | e applicant            |                          |             |                          |                           |
|                                                                 |                                                                     |                        |                          |             |                          |                           |
|                                                                 |                                                                     |                        |                          |             |                          |                           |
|                                                                 |                                                                     |                        |                          |             |                          |                           |
|                                                                 |                                                                     |                        |                          |             |                          |                           |
|                                                                 |                                                                     |                        |                          |             |                          |                           |
|                                                                 |                                                                     |                        |                          |             |                          |                           |
|                                                                 |                                                                     |                        |                          |             |                          |                           |
|                                                                 |                                                                     |                        |                          |             |                          | -                         |
| <b>S</b> R < 1 → N                                              |                                                                     |                        |                          |             | Di                       | splaying items 1 - 8 of 8 |
| Deturn to monu                                                  |                                                                     |                        |                          |             | Validata                 | Next step                 |
| Return to menu                                                  |                                                                     |                        |                          |             | vaildate                 | Next step                 |

• Make sure the contact details displayed are correct, then click on *Next*.

| Client information             |                        |                        |         |
|--------------------------------|------------------------|------------------------|---------|
| Client No.                     | 00000000               |                        |         |
| Name of firm                   | ABCD INC.              |                        |         |
| Mailing address                |                        |                        |         |
| Civic No                       | 123                    | Suite / Apt. / Unit    |         |
| Street / Delivery Installation | RUE DE LA TRANSPARENCE |                        |         |
| Municipality                   | VAL-INTÉGRITÉ          | Province / State       | QC      |
| Country                        | CANADA                 | Postal code / Zip code | A0A 0A0 |

 Verify that the business relationships you are about to transmit are correct, then click on *Next*.

| Summary                                                                                        |       |          | ?                         |
|------------------------------------------------------------------------------------------------|-------|----------|---------------------------|
| Туре                                                                                           | Added | Modified | Deleted                   |
| Director of the applicant                                                                      | 1     | 0        | 0                         |
| Financial institution                                                                          | 4     | 0        | 0                         |
| Officer who has control over the applicant                                                     | 1     | 0        | 0                         |
| Respondent 0 1                                                                                 |       |          | 0                         |
| Shareholder (natural person) who has control over the applicant 1 0                            |       |          |                           |
| S                                                                                              |       | Di       | splaying items 1 - 5 of 5 |
| Total           Added :         7           Modified :         1           Deleted :         0 |       |          |                           |
| Reset                                                                                          |       | K Previo | us Next                   |

 Check the box "I declare that the information provided herein is accurate" (1), then click on Submit (2).

| Declaration on info                          | rmation provided                                                                                                    |                                                         | ?         |
|----------------------------------------------|----------------------------------------------------------------------------------------------------|---------------------------------------------------------|-----------|
| ★ ✓ I declare that t<br>1 Drce you have subr | he information provided herein is accurate.<br>nitted your application, you can print all of the information disclosed by selecting "F | ollow up on applications/requests" under the "Client Fi | ile" tab. |
|                                              |                                                                                                    |                                                         |           |
| Warning                                      |                                                                                                    |                                                         | ?         |
|                                              | Please check your application carefully. Once it is submitted, you wi                                                                  | ill not be able to cancel or modify it.                 | 2         |
|                                              |                                                                                                    |                                                         |           |
| Reset                                        |                                                                                                    | Previous Print your application                         | Submit    |

• A confirmation of delivery (1) will appear on the screen, along with your client and application numbers (2). Keep this information in case you need to contact AMP.

| Confirmation of delivery                                        | ?     |
|-----------------------------------------------------------------|-------|
| Your application/request has been submitted.                    |       |
| Client No.: 1100195681<br>Application/request No.: 2400153353 2 |       |
| Back to menu                                                    | Print |

 You will also find a confirmation of delivery in the Secure Message Inbox in E-services (return to home page for access).

| Home               | Client File     | Public Contracts      | Oth | ner application/request |
|--------------------|-----------------|-----------------------|-----|-------------------------|
|                    | Sign in as clie | ent                   | L   |                         |
| Wold               | Secure Messa    | age Inbox             | -1  |                         |
| weic               | Contact detai   | ls                    | -1  |                         |
| This see           | Follow up on    | applications/requests |     |                         |
| AMP m              | Statement of    | account               | -1  |                         |
| adminis<br>respect | Reports         |                       | -1  |                         |
| contract           | Manage busir    | ness relationships    |     | 100                     |

## 3. Fill in the renewal application form

From the AMP E-services home page, select *Public Contracts*, then *Renewal/Non-renewal*.

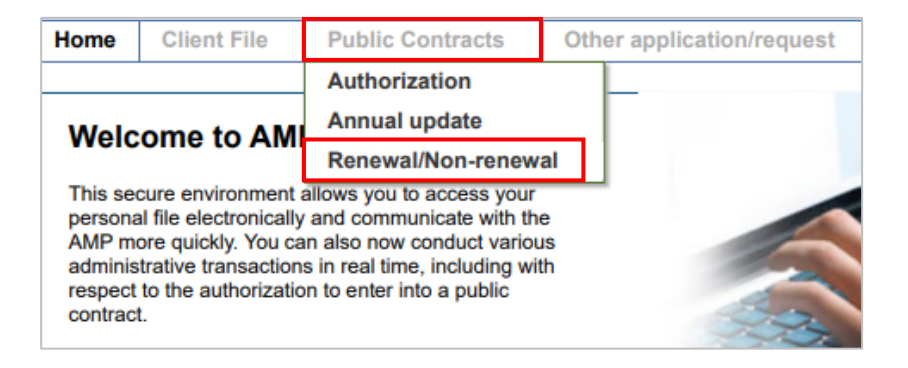

- The seven steps of the application form will appear in sequence on your screen:
  - 3.1 Identification
  - 3.2 Intention of renewal
  - 3.3 Declaration
  - 3.4 Supporting documents
  - 3.5 Payment
  - 3.6 Transmission
  - 3.7 Confirmation

# **3.1 Identification**

Verify the information displayed on the screen.

#### If everything is correct

Click on *Next* and continue to step 3.2 (Intention of renewal).

| Identification     |                |                        |                        |         | ?      |
|--------------------|----------------|------------------------|------------------------|---------|--------|
| Client information |                |                        |                        |         |        |
|                    | Client No.     | 00000000               | ]                      |         |        |
| 1                  | Name of firm   | ABCD INC.              |                        |         |        |
| Mailing address    |                |                        |                        |         |        |
|                    | Civic No       | 123                    | Suite / Apt. / Unit    |         |        |
| Street / Deliver   | y Installation | RUE DE LA TRANSPARENCE |                        |         |        |
|                    | Municipality   | VAL-INTÉGRITÉ          | Province / State       | QC      |        |
|                    | Country        | CANADA                 | Postal code / Zip code | A0A 0A0 |        |
| L                  |                |                        |                        |         |        |
| Back to menu       | Rese           | t                      |                        |         | Next 🚿 |

#### If any information is incorrect

• Click on *Back to menu* to return to home page.

| Identification                 |                        |                        |         | ? |
|--------------------------------|------------------------|------------------------|---------|---|
| Client information             |                        |                        |         |   |
| Client No.                     | 00000000               |                        |         |   |
| Name of firm                   | ABCD INC.              |                        |         |   |
| Mailing address                |                        |                        |         |   |
| Civic No                       | 123                    | Suite / Apt. / Unit    |         |   |
| Street / Delivery Installation | RUE DE LA TRANSPARENCE |                        |         |   |
| Municipality                   | VAL-INTÉGRITÉ          | Province / State       | QC      |   |
| Country                        | CANADA                 | Postal code / Zip code | A0A 0A0 |   |
|                                |                        |                        |         |   |
| Back to menu Rese              | t                      |                        | Next    | > |

Select *Client File*, then *Contact details* and *Consultation/Update*.

| Home               | Client File     | Public Contracts      | 0 | ther application/request |
|--------------------|-----------------|-----------------------|---|--------------------------|
|                    | Sign in as clie | ent                   |   |                          |
| Weld               | Secure Messa    | age Inbox             |   |                          |
|                    | Contact detai   | ls                    |   | Consultation/Update      |
| This see           | Follow up on    | applications/requests |   |                          |
| AMP m              | Statement of    | account               |   |                          |
| adminis<br>respect | Reports         |                       |   |                          |
| contract           | Manage busir    | ness relationships    |   | 23                       |

 Your company's contact details will appear on the screen. Please make any necessary corrections, then click on *Send* to return to the home page.

| Addresses, telephone and fax n | umbers                 |                        |               | ?     |
|--------------------------------|------------------------|------------------------|---------------|-------|
| Head office address            |                        |                        |               |       |
| Civic No                       | 123                    | Suite / Apt. / Unit    |               |       |
| Street / Delivery Installation | RUE DE LA TRANSPARENCE |                        |               |       |
| Municipality                   | VAL-INTÉGRITÉ          | Province / State       | QC            |       |
| Country                        | CANADA                 | Postal code / Zip code | A0A 0A0       |       |
|                                |                        |                        | Obtain an add | Iress |
| Mailing address                |                        |                        |               |       |
| Same as main                   |                        |                        |               |       |
| Civic No                       |                        | Suite / Apt. / Unit    |               |       |
| Street / Delivery Installation |                        |                        |               |       |
| Municipality                   |                        | Province / State       |               |       |
| Country                        |                        | Postal code / Zip code |               |       |
| Telephone and fax numbers      |                        |                        |               |       |
| Main telephone                 | 418 000-0000           |                        |               |       |
| Other telephone                |                        |                        |               |       |
| Fax                            |                        |                        |               |       |
| Effective date of change       |                        |                        |               |       |
| * Effective                    |                        |                        |               |       |
| Back to menu                   |                        |                        | Back          | Send  |

Select *Public Contracts*, then *Renewal/Non-renewal* to return to the form.

| Home                                                            | Client File                                                                                                    | Public Contracts                                                                                                    | Oth           | er application/request |
|-----------------------------------------------------------------|----------------------------------------------------------------------------------------------------|----------------------------------------------------------------------------------------------------|---------------|------------------------|
|                                                                 |                                                                                                    | Authorization                                                                                                    |               |                        |
| Wolc                                                            | ome to AM                                                                                                    | Annual update                                                                                                    |               |                        |
| weic                                                            |                                                                                                    | Renewal/Non-renew                                                                                                    | al            |                        |
| This see<br>persona<br>AMP me<br>adminis<br>respect<br>contract | cure environment a<br>al file electronically<br>ore quickly. You ca<br>trative transaction<br>to the authorization<br>t. | allows you to access your<br>and communicate with th<br>in also now conduct variou<br>s in real time, including with<br>on to enter into a public | e<br>ıs<br>th |                        |

• Make sure that all information is correct, then click on *Next*.

| Identification                 |                                       | ? |
|--------------------------------|---------------------------------------|---|
| Client information             |                                       |   |
| Client No.                     | 00000000                              |   |
| Name of firm                   | ABCD INC.                             |   |
| Mailing address                |                                       |   |
| Civic No                       | 123 Suite / Apt. / Unit               |   |
| Street / Delivery Installation | RUE DE LA TRANSPARENCE                |   |
| Municipality                   | VAL-INTÉGRITÉ Province / State QC     |   |
| Country                        | CANADA Postal code / Zip code A0A 0A0 |   |
|                                |                                       |   |
| Back to menu Res               | et Next                               | X |

# 3.2 Intention of renewal

• Check the box *I wish to renew my authorization* (1), then click on *Next* (2).

| Non-renewal                                                                                                    |                 |          |      | ? |
|----------------------------------------------------------------------------------------------------|-----------------|----------|------|---|
| I do not wish to renew my authorization to enter into a public contract/subcontract. Your application for non-renewal will be processed immediately by the AMP. Your current authorization will remain valid until it | 's expiry date. |          |      |   |
| Renewal                                                                                                    |                 |          |      | ? |
| I wish to renew my authorization to enter into a public contract/subcontract.                                                                                                    |                 |          |      | 2 |
| Reset                                                                                                    | <b>«</b>        | Previous | Next | * |

# 3.3 Declaration

#### **Question 1**

- ▶ If there are no changes, check **No** (1).
- If you have made any changes to your company's business links (see page 9), check Yes (2) and enter the date on which the changes were made (3).
- If any changes are needed, but you haven't yet made them, return to the E-services home page, then follow instructions on page 9 of this guide : Verify and update company business relationships.

| <ol> <li>Do you have any changes to make to your business relationships since the last modifications forwarded to the AMP?<br/>For example: Add a director; change nominative information (postal or email address of a natural person or an entity);<br/>change in ownership or control of the enterprise; change of respondent, etc.</li> </ol> | O Yes | <sup>О</sup> No<br>1 |  |
|----------------------------------------------------------------------------------------------------|-------|----------------------|--|
| To proceed with the update to the business relationships, go to the 'client file' tab, then select 'Manage business<br>relationships'.<br>Once your application to add/change business relationships has been sent to the AMP come back to the initial<br>application to complete it.                                                             |       |                      |  |
| I hereby confirm having updated my business links on(date):                                                                                                    | 3     |                      |  |

#### **Question 2**

- If your company <u>has not</u> received an ordinance from the Ministère de l'Environnement, de la Lutte contre les changements climatiques, de la Faune et des Parcs in the past five years, check **No** (4).
- If it has been the subject of such an ordinance, check Yes (5) and, in the next step (step 4 : Supporting documents), attach a copy of the ordinance or any other relevant documents.

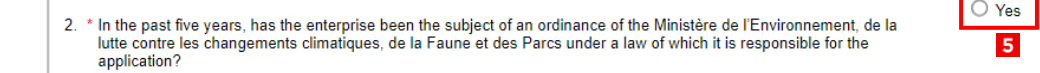

#### **Question 3**

- ▶ If you have no further information or changes to report, check **No** (6).
- If you have any further information or changes to report, check Yes (7) and briefly describe them in the text box (8).
- If you want to attach a document, enter its name in the text box (8). You can add it in the next step, in the "Other documents" section
- ▶ When you have finished, click on *Next* (9).

| Violation of article 236 of the Act respecting occupational health and safety on<br>22-04-2024. Copy of the fine attached at next step (Fine LSST 22-04-2024.pdf). | <ol> <li>* Do you have any other information or change you want to disclose to the AMP?<br/>For example : Change of the enterprise's name, a merger, information about offenses, etc.</li> <li>* Specify:</li> </ol> | <ul> <li>○ Yes</li> <li>○ No</li> <li>7</li> <li>6</li> </ul> |
|----------------------------------------------------------------------------------------------------|----------------------------------------------------------------------------------------------------|---------------------------------------------------------------|
| Dosot Provinue Next                                                                                                    | Violation of article 236 of the Act respecting occupational health and safety on 22-04-2024. Copy of the fine attached at next step (Fine LSST 22-04-2024.pdf).                                                      |                                                               |
| TTEVIOUS TEXT                                                                                                    | Reset                                                                                                    | Previous Next                                                 |

# **3.4 Supporting documents**

This page is used to send the documents required to process your renewal application. Supporting documents will vary according to the type of company and may differ from the image below.

| Supporting documents required                                |         |              |          |          |      | ?   |
|--------------------------------------------------------------|---------|--------------|----------|----------|------|-----|
| Prior criminal and penal offences                            |         |              |          |          |      |     |
| Criminal and penal court record of the enterprise            | O Paper | O Electronic |          |          |      |     |
| Equivalent document                                          | O Paper | O Electronic |          |          |      |     |
| Documents from the enterprise 2<br>document(s) required      |         |              |          |          |      |     |
| Attestation from Revenu Québec                               | O Paper | O Electronic |          |          |      |     |
| Financial statements for the latest fiscal year              | O Paper | O Electronic |          |          |      |     |
| Company corporate structure documents 3                      |         |              |          |          |      |     |
| Organization chart outlining the structure of the enterprise | O Paper | O Electronic |          |          |      |     |
| □ Share register                                             | O Paper | O Electronic |          |          |      |     |
| Other documents 4                                            |         |              |          |          |      |     |
| Other document – governance or control measures              | O Paper | O Electronic |          |          |      |     |
| Other document 01                                            | O Paper | O Electronic |          |          |      |     |
| Other document 02                                            | O Paper | O Electronic |          |          |      |     |
| Other document 03                                            | O Paper | O Electronic |          |          | 5    |     |
| Reset                                                        |         |              | <b>«</b> | Previous | Next | ))) |

#### Prior criminal and penal offences (1)

▶ If your company's address is in Quebec, no documents are required in this case.

#### Documents from the enterprise (2)

- ► You must provide the <u>Attestation de Revenu Québec</u><sup>5</sup> for your company. The attestation must have been issued within the 30 days prior to filing your renewal application.
- You must also provide the audited financial statements for the last fiscal year. If you do not have any, the minimum required is a review engagement report on the last year's financial statements. Notices to the reader and compilation engagements will not be accepted.

<sup>&</sup>lt;sup>5</sup> <u>https://www.revenuquebec.ca/en/businesses/sector-specific-measures/attestation-de-revenu-quebec/</u>

#### **Company corporate structure documents (3)**

As the company is considered a corporate entity (inc.), you must provide two portions of the company's minute book : the *Share ledger* and the *Securities records*. Please combine them into a single file.

#### Other documents (4)

If you have entered other files in the previous step (Step 3.3 : Déclaration, p. 18), attach them here by checking Other document O1 (or 02, or 03). Please make sure that the name of each document matches the name you entered in step 3.3.

#### When you have finished

• Click on *Next* at the bottom of the page (5).

## 3.5 Payment

This page details the fees payable. The fees are indexed every year and are updated on <u>amp.quebec</u>. There are two methods of payment:

#### **Credit card**

- In the *Method of payment* (1) drop-down menu, select *Credit card* (2), then click on *Pay*.
- Enter your credit card information.
- Click on *Process transaction* to make your secure online payment.
- You will find your receipt in the Secure message inbox.

#### Cheque

- ▶ In the *Method of payment* (1) drop-down menu, select *Cheque* (3).
- Make your cheque payable to Autorité des marchés publics.
- On the back of the cheque, indicate the name of the company renewing its authorization and its AMP client number.
- Send your cheque to the following address: Autorité des marchés publics
   525, boul. René-Lévesque Est, 1<sup>st</sup> floor, Room 1.25, Québec (Québec) G1R 5S9

| ees payable         |                          |                           |                             |                                                                                                    |                                       | ?          |
|---------------------|--------------------------|---------------------------|-----------------------------|----------------------------------------------------------------------------------------------------|---------------------------------------|------------|
| Billing period fron | m 4/19/2025 to 4/18/2030 |                           |                             |                                                                                                    |                                       |            |
|                     |                          | Desc                      | ription of fees             |                                                                                                    | Amount payable                        |            |
| ŧ                   | Fee payable by a         | In enterprise applying fo | or renewal of authorization |                                                                                                    |                                       | XXX,XX \$  |
|                     | Total fees               |                           |                             |                                                                                                    |                                       | XXX,XX \$  |
| <b>S H H</b> (      | 1 ▶ ₩                    |                           |                             |                                                                                                    | Displaying items                      | 1 - 1 of 1 |
| Comments            |                          |                           |                             |                                                                                                    |                                       | ?          |
| hese application    | fees are non-refundable. |                           |                             |                                                                                                    |                                       |            |
| lever ent           |                          |                           |                             |                                                                                                    |                                       | 2          |
| rayment             |                          |                           |                             |                                                                                                    |                                       | 1          |
|                     | Total navable            | XXX XX S                  | * Method of payment         |                                                                                                    |                                       |            |
|                     |                          | 1000000                   | include of payment          |                                                                                                    | · · · · · · · · · · · · · · · · · · · |            |
|                     |                          | ANGER (M. )               | 2                           | Credit card                                                                                                    |                                       |            |
|                     |                          | NOTESIA -                 | 2                           | Credit card<br>Cheque                                                                                           |                                       | ]          |
| Reset               |                          | NOTANK -                  | 2                           | Credit card<br>Cheque<br>Cash                                                                                   |                                       | ]          |
| Reset               |                          | NATOR -                   | 2                           | Credit card<br>Cheque<br>Cash<br>Debit card                                                                     |                                       | ]          |
| Reset               |                          |                           | 2                           | Credit card<br>Cheque<br>Cash<br>Debit card<br>Money order                                                      |                                       | ]          |
| Reset               |                          |                           | 2                           | Credit card<br>Cheque<br>Cash<br>Debit card<br>Money order<br>Certified cheq<br>Prisidated cheq                 |                                       |            |
| Reset               |                          |                           | 2                           | Credit card<br>Chaque<br>Cash<br>Debit card<br>Money order<br>Certified cheq<br>Postdated che<br>Offset (use of | <br>que<br>credit on file)            | ]          |

#### When you have finished

• Click on *Next* at the bottom of the screen.

| Payment |                                             |   |          |      | ?   |
|---------|---------------------------------------------|---|----------|------|-----|
|         | Total payable XXX,XX \$ * Method of payment |   |          | ~    |     |
|         |                                             |   |          |      |     |
|         |                                             |   |          |      |     |
| Reset   |                                             | < | Previous | Next | ))) |

#### **IMPORTANT**

- Fees are non-refundable.
- ► To process your applications, your payment must have been received.
- There are two payment options: Credit card or Cheque. The other options in the drop-down menu are not available for your application and may delay processing.
- ▶ If you have any questions regarding payment, call us at 1 888 335-5550.

# 3.6 Transmission

- Check the box *I declare that the information provided herein is accurate* (1).
- Then click on *Submit* (2) to send your request to AMP.

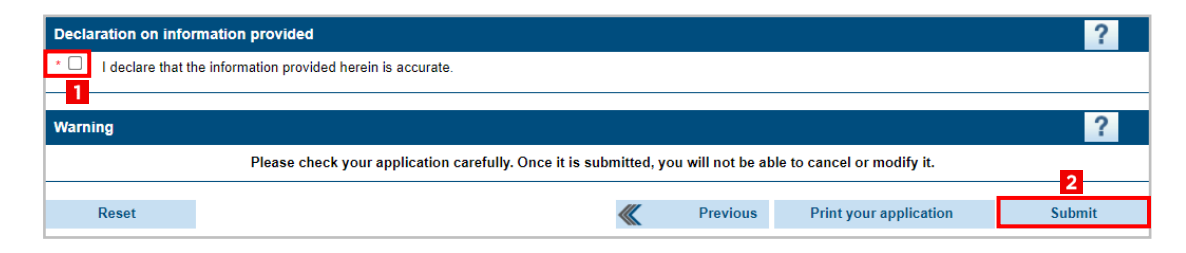

# **3.7 Confirmation**

- This page will confirm that your renewal application was sent to AMP (1).
- This is where you will see your client number and your application number (2).
   Please keep this information. It will come in handy if you need to contact AMP.

| Confirmation of delivery                                      | ?     |
|---------------------------------------------------------------|-------|
| Your application/request has been submitted.                  |       |
| Client No.: 1100021262<br>Application/request No.: 2400152496 |       |
| Back to menu                                                  | Print |

▶ You will also find a delivery confirmation in the *Secure Message Inbox* in E-services.

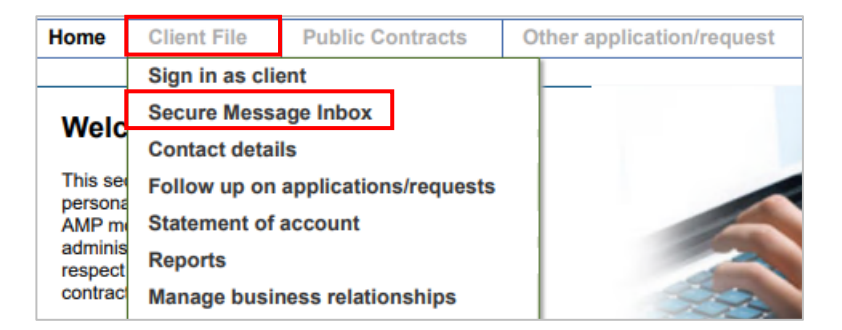

# 4. Following up on your application

Once you have submitted your renewal application, you can track its progress at any time.

#### To access your application

Log on to AMP E-services, then select Client file and Follow up on applications/ requests.

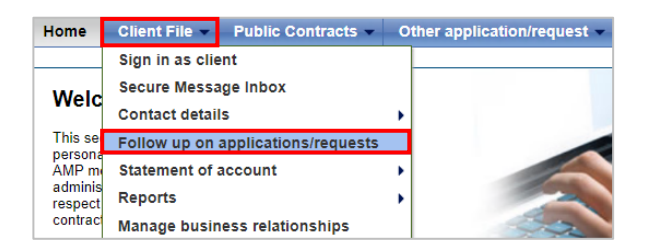

#### To view the chart

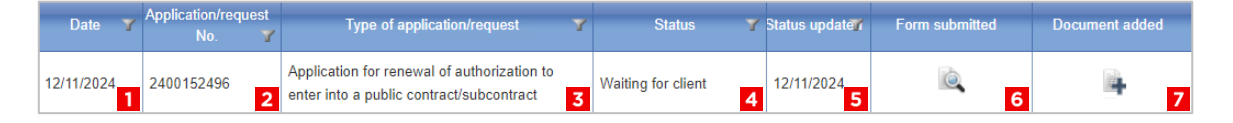

- The first three columns (1, 2, 3) indicate the date, number and type of each application submitted to AMP.
- The *Status* column (4) can show four different statuses:
  - **Under review by AMP :** the application has not yet been processed (the length of the review depends on the type of application and specific features of the file).
  - Waiting for client: the application cannot be processed because a piece of information, a document or a payment is missing. Check the *Client File/Follow up on applications/requests* (accessible from the E- Services home page) for details on the missing information.
  - **Verification :** AMP and its partners are still completing the required integrity checks.
  - **Request completed :** the application has been processed and AMP has issued its decision (you will find it in the *Follow up on applications/requests* section).
- ▶ The Satus update column (5) indicates how long the current status has been in effect.
- ▶ The *Form submitted* column (6) displays what you've already sent to the AMP.
- The last column (7) lets you add documents to an application already submitted (because you forgot to include them, or the AMP has requested additional documents, for example).

#### To add a document to a previously submitted application

▶ Press + (last column).

| Date 🍸     | Application/request No. | Type of application/request                                                             | Status 🍸           | Status update <b>r</b> r | Form submitted | Document added |
|------------|-------------------------|-----------------------------------------------------------------------------------------|--------------------|--------------------------|----------------|----------------|
| 12/11/2024 | 2400152496              | Application for renewal of authorization to<br>enter into a public contract/subcontract | Waiting for client | 12/11/2024               | ia.            |                |

A new window will open on the screen. From the drop-down list, select the type of document to attach (options depend on the type of company and request, and may differ from the image below).

| Add a document        |                                                                     | × |
|-----------------------|---------------------------------------------------------------------|---|
| Add a document        |                                                                     |   |
| Please select the typ | e of document then click on Search to look up the file to be added. |   |
| Document type         | Financial statements for the latest fiscal year                     |   |
| Document location     | Attestation from Revenu Québec                                      |   |
|                       | Financial statements for the latest fiscal year                     |   |
|                       | Organization chart outlining the structure of the enterprise        |   |
|                       |                                                                     |   |
|                       |                                                                     |   |

Click on *Choose a file* (1), select the document to attach, then click on *OK* (2) to send it to AMP.

| Add a document          |                                  |                                |          |   |
|-------------------------|----------------------------------|--------------------------------|----------|---|
| Add a document          | :                                |                                |          |   |
| i Please select the typ | e of document then click on Sea  | arch to look up the file to be | e added. |   |
| Document type           | Financial statements for the lat | test fiscal year               | ~        |   |
| Document location       | Choose a file                    |                                |          |   |
|                         | 1                                |                                |          |   |
|                         |                                  | Cancel                         | ОК       | 2 |
|                         |                                  |                                |          |   |

 At the top of the page, you'll see a confirmation that your document has been added.

| Follow up on applications/requests                                                                                                    |                              |                                                                                         |                               |                          |                     |                |  |
|----------------------------------------------------------------------------------------------------|------------------------------|-----------------------------------------------------------------------------------------|-------------------------------|--------------------------|---------------------|----------------|--|
| The document has been added to the application.                                                                                                    |                              |                                                                                         |                               |                          |                     |                |  |
| Credit Card – For security reasons, do not indicate credit card numbers in electronic documents you submit to the AMP. Instead, under Client File, use the<br>Statement of account/Payment tab, or send your payment by mail. |                              |                                                                                         |                               |                          |                     |                |  |
| i The "statu                                                                                                    | is" column indicates th      | ne current status of your application/request. Fo                                       | more details, consult the C   | ompanion Guide           | on the AMP website. |                |  |
| Sort applicat                                                                                                    | tions                        |                                                                                         |                               |                          |                     | ?              |  |
|                                                                                                    | AMP unit                     |                                                                                         | <ul> <li>✓ Display</li> </ul> | ay                       |                     |                |  |
|                                                                                                    |                              |                                                                                         |                               |                          |                     |                |  |
| Date 🍸                                                                                                    | Application/request<br>No. Y | Type of application/request                                                             | Status 🍸                      | Status update <b>r</b> i | Form submitted      | Document added |  |
| 12/11/2024                                                                                                    | 2400152496                   | Application for renewal of authorization to<br>enter into a public contract/subcontract | Waiting for client            | 12/11/2024               | ie.                 |                |  |

#### IMPORTANT

- The size of each file cannot exceed 35 MB.
- Accepted file formats are .pdf, .doc, .docx, .xls, .xlsx, .jpeg and .jpg.
- ▶ If you have any questions, call us at 1 888 335-5550.

# Not renewing your authorization

# Important information

- If you do not intend to renew your authorization to contract, you must apply for non-renewal. It is not sufficient to let your authorization expire.
- It is compulsory to have a valid authorization during the entire performance of a contract. If you let your authorization expire while the contract is in force, you may be subject to <u>Monetary administrative penalty</u><sup>6</sup> (\$1,000 for sole proprietorships and \$2,500 in all other cases).
- Even if we receive your non-renewal request in advance, your authorization to contract will be valid until its expiry date.
- When your authorization expires, you will receive a message informing you that the company has been removed from the *Register of firms authorized to practise* (REA) and may not enter into any new public contracts with a value exceeding the <u>applicable government tresholds</u><sup>7</sup>.
- To obtain a new authorization, you will need to re-apply, with all the necessary information and documents.

<sup>&</sup>lt;sup>6</sup> https://amp.quebec/en/information-on-public-contracts/decisions/

<sup>&</sup>lt;sup>7</sup> https://amp.quebec/en/about-us/mission-and-mandate/#:-:text=Public%20contracts%20thresholds

# Follow these steps to apply for <u>non-renewal</u> of your authorization

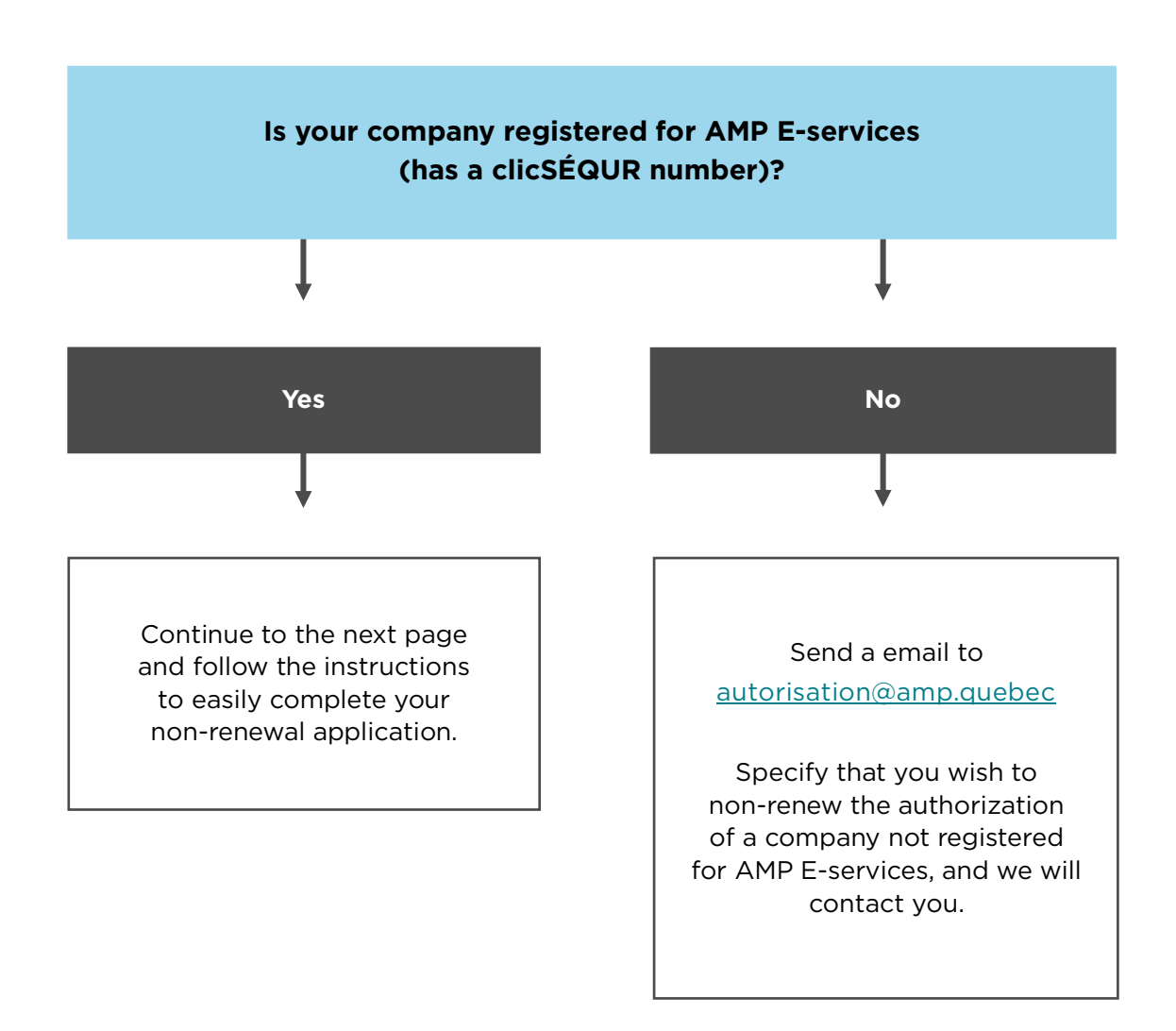

# Steps to follow to non-renew your authorization

- 1. Make prior updates
- 2. Fill on the non-renewal application form
  - 2.1 Identification
  - 2.2 Intention of non-renewal
  - 2.3 Declaration
  - 2.4 Transmission
  - 2.5 Confirmation

# 1. Make prior updates

Before you begin, check that your company's file is up to date:

- ▶ At the <u>Registraire des entreprises du Québec<sup>8</sup></u>.
- ► At <u>Revenu Québec<sup>9</sup></u>.
- ► At the <u>Régie du bâtiment du Québec<sup>10</sup> (if the company has RBQ license)</u>.

 $<sup>\</sup>label{eq:linear} \ensuremath{^{8}}\xspace{\ensuremath{\mathsf{https://www.quebec.ca/en/businesses-and-self-employed-workers/access-entreprises-files/my-office-registraire-entreprises/access} \ensuremath{^{8}}\xspace{\ensuremath{\mathsf{https://www.quebec.ca/en/businesses-and-self-employed-workers/access-entreprises-files/my-office-registraire-entreprises/access} \ensuremath{^{8}}\xspace{\ensuremath{\mathsf{https://www.quebec.ca/en/businesses-and-self-employed-workers/access-entreprises-files/my-office-registraire-entreprises/access} \ensuremath{^{8}}\xspace{\ensuremath{\mathsf{https://www.quebec.ca/en/businesses-and-self-employed-workers/access-entreprises-files/my-office-registraire-entreprises/access} \ensuremath{^{8}}\xspace{\ensuremath{\mathsf{https://www.quebec.ca/en/businesses-and-self-employed-workers/access-entreprises-files/my-office-registraire-entreprises/access} \ensuremath{^{8}}\xspace{\ensuremath{\mathsf{https://www.quebec.ca/en/businesses-and-self-employed-workers/access-entreprises-files/my-office-registraire-entreprises/access} \ensuremath{^{8}}\xspace{\ensuremath{\mathsf{https://www.quebec.ca/en/businesses-and-self-employed-workers/access-entreprises-files/my-office-registraire-entreprises/access} \ensuremath{^{8}}\xspace{\ensuremath{\mathsf{https://www.quebec.ca/en/businesses-and-self-employed-workers/access-entreprises-files/my-office-registraire-entreprises-access} \ensuremath{^{8}}\xspace{\ensuremath{\mathsf{https://www.quebec.ca/en/businesses-and-self-employed-workers/access-entreprises-files/my-office-registraire-entreprises-access-entreprises-access-entreprises-access-entreprises-access} \ensuremath{^{8}}\xspace{\ensuremath{\mathsf{https://www.quebec.ca/entreprises-access-entreprises-access-entreprises-entreprises-access-entr$ 

<sup>&</sup>lt;sup>9</sup> <u>https://www.revenuquebec.ca/en/businesses/sector-specific-measures/attestation-de-revenu-quebec/</u>

<sup>&</sup>lt;sup>10</sup> <u>https://www.rbq.gouv.qc.ca/en/licence-6/</u>

# 2. Fill in the non-renewal application form

On the home page of your AMP E-Services session, select *Public Contracts*, then *Renewal/Non-renewal*.

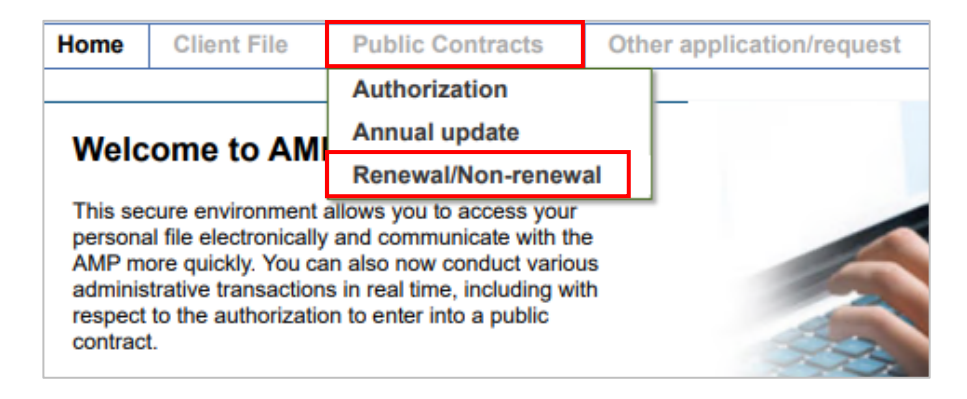

- The five steps of the application form will appear in sequence on your screen :
  - 1. Identification
  - 2. Intention of non-renewal
  - 3. Declaration
  - 4. Transmission
  - 5. Confirmation

# 2.1 Identification

Verify the information displayed on the screen.

#### If everything is exact

• Click on *Next* and continue to step 2.2 (Intention of non-renewal).

| Identification     |                |                        |                        |         | ?      |
|--------------------|----------------|------------------------|------------------------|---------|--------|
| Client information |                |                        |                        |         |        |
|                    | Client No.     | 00000000               | ]                      |         |        |
| 1                  | Name of firm   | ABCD INC.              |                        |         |        |
| Mailing address    |                |                        |                        |         |        |
|                    | Civic No       | 123                    | Suite / Apt. / Unit    |         |        |
| Street / Deliven   | y Installation | RUE DE LA TRANSPARENCE |                        |         |        |
|                    | Municipality   | VAL-INTÉGRITÉ          | Province / State       | QC      |        |
|                    | Country        | CANADA                 | Postal code / Zip code | A0A 0A0 |        |
|                    |                |                        |                        | _       |        |
| Back to menu       | Rese           | t                      |                        |         | Next 🚿 |

#### If any information is incorrect

• Click on *Back to menu* to return to the home page.

| Identification                 |                        |                        |         | ?    |   |
|--------------------------------|------------------------|------------------------|---------|------|---|
| Client information             |                        |                        |         |      |   |
| Client No.                     | 00000000               |                        |         |      |   |
| Name of firm                   | ABCD INC.              |                        |         |      |   |
| Mailing address                |                        |                        |         |      |   |
| Civic No                       | 123                    | Suite / Apt. / Unit    |         |      |   |
| Street / Delivery Installation | RUE DE LA TRANSPARENCE |                        |         |      |   |
| Municipality                   | VAL-INTÉGRITÉ          | Province / State       | QC      |      |   |
| Country                        | CANADA                 | Postal code / Zip code | A0A 0A0 |      |   |
|                                |                        |                        |         |      |   |
| Back to menu Rese              | t                      |                        |         | Next | > |

Select *Client File*, then *Contact details* and *Consultation/Update*.

| Home               | Client File                        | Public Contracts   | 0                   | ther application/request |  |
|--------------------|------------------------------------|--------------------|---------------------|--------------------------|--|
|                    | Sign in as clie                    | ent                |                     |                          |  |
| Welc               | Secure Messa                       | age Inbox          |                     |                          |  |
| , Weite            | Contact details                    |                    | Consultation/Update |                          |  |
| This se            | Follow up on applications/requests |                    |                     |                          |  |
| AMP m              | Statement of                       | account            |                     |                          |  |
| adminis<br>respect | Reports                            |                    |                     |                          |  |
| contract           | Manage busir                       | ness relationships |                     | 23                       |  |

 Your company's contact details will appear on the screen. Make any necessary corrections, then click on *Send* to return to the home page

| Addresses, telephone and fax n          | umbers                 |                        |               | ?     |
|-----------------------------------------|------------------------|------------------------|---------------|-------|
| Head office address                     |                        |                        |               |       |
| Civic No                                | 123                    | Suite / Apt. / Unit    |               |       |
| Street / Delivery Installation          | RUE DE LA TRANSPARENCE |                        |               |       |
| Municipality                            | VAL-INTÉGRITÉ          | Province / State       | QC            |       |
| Country                                 | CANADA                 | Postal code / Zip code | A0A 0A0       |       |
|                                         |                        |                        | Obtain an add | Iress |
| Mailing address                         |                        |                        |               |       |
| Same as main                            | _                      | Suite / Apt / Upit     |               |       |
| Street / Delivery Installation          |                        | Suite / Apt. / Offic   |               |       |
| Street / Derivery Installation          |                        | Dravinas / State       | Г             |       |
| Country                                 |                        | Province / State       | [             |       |
| Country                                 |                        | Postal code / Zip code |               |       |
| Telephone and fax numbers               |                        |                        |               |       |
| Main telephone                          | 418 000-0000           |                        |               |       |
| Other telephone                         |                        |                        |               |       |
| Fax                                     |                        |                        |               |       |
| Effective date of change<br>* Effective |                        |                        |               |       |
| Back to menu                            |                        |                        | Back          | Send  |

• Select *Public Contracts*, then *Renewal/Non-renewal* to return to the form.

| Home                                                           | Client File                                                                                                    | Public Contracts                                                                                                    | Oth           | er application/request |
|----------------------------------------------------------------|----------------------------------------------------------------------------------------------------|----------------------------------------------------------------------------------------------------|---------------|------------------------|
|                                                                |                                                                                                    | Authorization                                                                                                    |               | L                      |
| Wolc                                                           | ome to AM                                                                                                    | Annual update                                                                                                    |               |                        |
| weit                                                           |                                                                                                    | Renewal/Non-renew                                                                                                    | al            |                        |
| This see<br>persona<br>AMP m<br>adminis<br>respect<br>contract | cure environment a<br>al file electronically<br>ore quickly. You ca<br>trative transaction<br>to the authorization<br>t. | allows you to access your<br>and communicate with the<br>in also now conduct variou<br>s in real time, including with<br>in to enter into a public | e<br>is<br>th |                        |

• Make sure that all information is correct, then click on *Next*.

| Identification                 |                        |                        |     | ?   |
|--------------------------------|------------------------|------------------------|-----|-----|
| Client information             |                        |                        |     |     |
| Client No.                     | 00000000               | ]                      |     |     |
| Name of firm                   | ABCD INC.              |                        |     |     |
| Mailing address                |                        |                        |     |     |
| Civic No                       | 123                    | ] Suite / Apt. / Unit  |     |     |
| Street / Delivery Installation | RUE DE LA TRANSPARENCE |                        |     |     |
| Municipality                   | VAL-INTÉGRITÉ          | Province / State       | QC  |     |
| Country                        | CANADA                 | Postal code / Zip code | AOA |     |
|                                |                        |                        |     |     |
| Back to menu Res               | set                    |                        | Nex | t 刘 |

# 2.2 Intention of non-renewal

- Check the box *I do not wish to renew my authorization* (1).
- Then, click on *Next* (2) to continue to the next step.

| Non-renewal                                                                                                    |           |          |      | ? |  |  |
|----------------------------------------------------------------------------------------------------|-----------|----------|------|---|--|--|
| I do not wish to renew my authorization to enter into a public contract/subcontract.                                                           |           |          |      |   |  |  |
| 1 ur application for non-renewal will be processed immediately by the AMP. Your current authorization will remain valid until its expiry date. |           |          |      |   |  |  |
|                                                                                                    |           |          |      |   |  |  |
| Renewal                                                                                                    |           |          |      | ? |  |  |
| Lwish to renew my authorization to enter into a public contract/subcontract.                                                                   |           |          | 2    |   |  |  |
| Reset                                                                                                    | <b>《《</b> | Previous | Next | X |  |  |

# 2.3 Declaration

- If you have any ongoing public contracts which require authorization to contract, check Yes (1). If you have no such contracts, check No (2).
- ▶ Then, click on *Next* (3) to continue to the next step.

| Statement                                                                                                    |                                                                                                    |           |          |      | ? |
|----------------------------------------------------------------------------------------------------|----------------------------------------------------------------------------------------------------|-----------|----------|------|---|
| <ol> <li>* Do you have any c<br/>You must keep your<br/>thresholds. Failure to<br/>fines.</li> <li>You must submit a c<br/>communication will b</li> </ol> | urrent contracts requiring authorization to contract?<br>authorization to contract as long as you are executing public contracts exceeding the applicable<br>o renew your authorization while contracts are in progress exposes your company to administrative<br>omplete list of your current contracts and sub-contracts when your authorization expires. A<br>se sent on the expiry date. | C         | Yes ON   | 2    |   |
| Reset                                                                                                    |                                                                                                    | <b>**</b> | Previous | Next | * |

#### **IMPORTANT**

It is compulsory to hold a valid authorization to contract for the duration of a contract with a value exceeding the <u>applicable government tresholds</u>.

For more details : https://amp.quebec/en/about-us/mission-and-mandate/#:~:text=Public%20contracts%20thresholds

 If you let your authorization expire while a contract is in force, you may be subject to Monetary administrative penalties (\$1,000 for sole proprietorships and \$2,500 in all other cases).

# 2.4 Transmission

- Check the box *I declare that the information provided herein is accurate* (1).
- Then click on *Submit* (2) to send your non-renewal application to AMP.

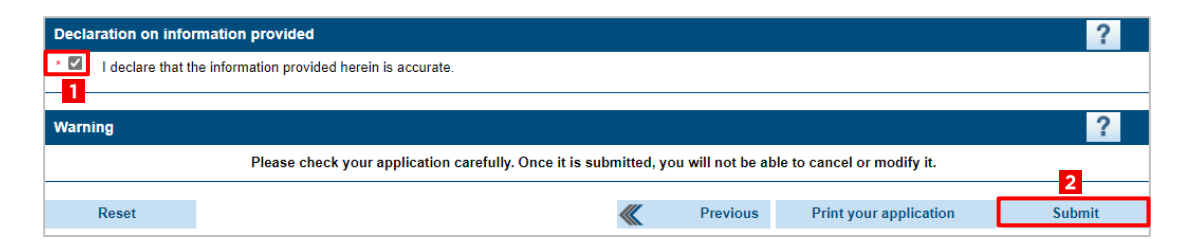

# 2.5 Confirmation

- This page will confirm that your non- renewal application was sent to AMP (1).
- This is where you will see your client number and your application number (2) Please keep this information in case you need to contact AMP.

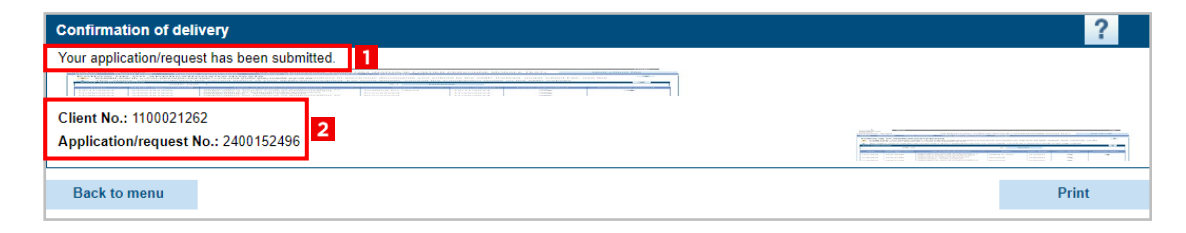

 You will also receive a Confirmation of delivery in the Secure Message Inbox section of E-services (return to home page for access).

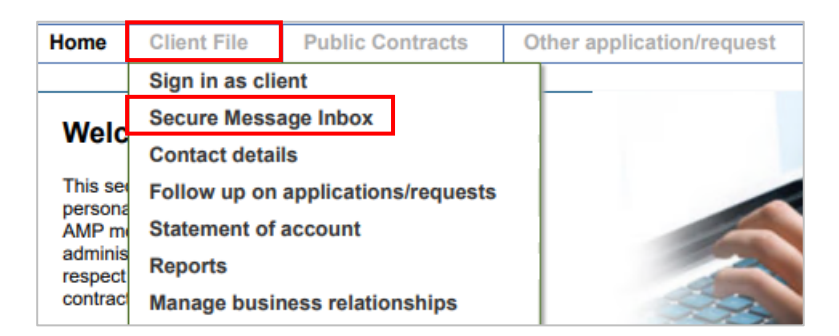

#### **IF YOU HAVE ANY QUESTIONS**

- Visit our website <u>www.amp.quebec</u>.
- Contact us at 1 888 335-5550.

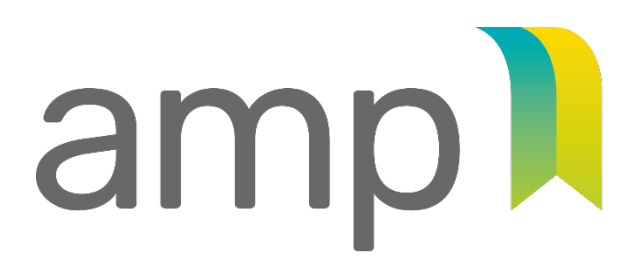

AUTORITÉTRANSPARENCEDES MARCHÉSÉQUITÉPUBLICSSAINE CONCURRENCE

www.amp.quebec 1888 335-5550